# Battelle® Developmental Inventory, 3rd Edition™ (BDI-3) **Riverside Score Quick Guide Merge Record Forms**

Many times, multiple examiners may need to assess the same child in different areas. In those cases, separate record forms for the same battery are used, as in the following example.

| BDI-3 DEVELOPMENTAL R   | ECORD FORM               |                           |               |                              |              |                   |    | * = Required Fields     | BDI-3 DEVELOPMENTAL REG     | CORD FORM      |                           |               |                              |              |                   | -           | <ul> <li>Required</li> </ul> |
|-------------------------|--------------------------|---------------------------|---------------|------------------------------|--------------|-------------------|----|-------------------------|-----------------------------|----------------|---------------------------|---------------|------------------------------|--------------|-------------------|-------------|------------------------------|
| Mallory Adams           | ID:                      | Age:<br>5 years, 4 months | 3             | Date of Birth:<br>05/08/2015 | Ţ            | Gender:<br>Female | c  | ocation:<br>Classroom 1 | Mallory Adams               | ID:            | Age:<br>5 years, 4 months | I             | Date of Birth:<br>05/08/2015 | I            | Gender:<br>Female | Laca<br>Cla | ation:<br>assroom            |
| Test Session Overview   |                          | ē                         | Print PROGRA  | M LABEL Se                   | lect Program | n Label(s) 🔮      | Re | eset Scores             | Test Session Overview       |                | i en                      | nt PROGRA     | M LABEL Sel                  | lect Program | n Label(s)        | Resi        | et Scores                    |
| Domain                  | Test Date"               | Examiner*                 | Item<br>Score | Status                       | Raw<br>Score |                   |    | ss                      | Domain                      | Test Date*     | Examiner                  | Item<br>Score | Status                       | Raw<br>Score | AE                | PR          | 55                           |
| Adaptive                |                          |                           |               |                              |              |                   |    |                         | Adaptive                    |                |                           |               |                              |              |                   |             |                              |
| Self-Care               | 09/17/2020               | Bennett, Travis           | 🙎 Yes         | Completed                    | 53           | 4 yrs, 1 mo       | 9  | 6                       | Self-Care                   | mm/dd/yyyy 🗎 🛗 | Select Examiner           | No            | Not Started                  |              |                   |             |                              |
| Personal Responsibility | 09/17/2020               | Bennett, Travis           | 🙎 Yes         | Completed                    | 17           | 3 yrs, 9 mos      | 9  | 6                       | Personal Responsibility     | mm/dd/yyyy 📑   | Select Examiner           | No            | Not Started                  |              |                   |             |                              |
| Social-Emotional        |                          |                           |               |                              |              |                   |    |                         | Social-Emotional            |                |                           |               |                              |              |                   |             |                              |
| Adult Interaction       | mm/dd/yyyy 🗎             | Select Examiner           | S. No         | Not Started                  |              |                   |    |                         | Adult Interaction           | 09/17/2020     | Examiner, Demo            | Yes           | Completed                    | 43           | 4 yrs, 7 mos      | 37          | 9                            |
| Peer Interaction        | mm/dd/yyyy 📋             | Select Examiner           | S. No         | Not Started                  |              |                   |    |                         | Peer Interaction            | 09/17/2020     | Examiner, Demo            | Yes           | Completed                    | 25           | 4 yrs, 4 mos      | 25          | 8                            |
|                         | Common End of the second | Potest Prominer           |               | Max Present                  |              |                   |    |                         | Det Connect and Deside Date |                | Complete Dema             |               |                              | 122          | 2 2               |             | 1.00                         |

The two record forms can be merged so all the data is in one form.

Note: Record forms cannot be merged if the same subdomain has been completed on both.

### To merge record forms:

Open the Child Information page by: ก

- Clicking the name of the child under Child Activity on the dashboard. •
- Selecting the child in search results:
  - Click Child Administration and select Search/Edit Child. a.
  - Enter search criteria and click Search. b.
  - Click the child's name in the Name column. C.

|                           |                              |                              |                                                | Tools               |                           |                |
|---------------------------|------------------------------|------------------------------|------------------------------------------------|---------------------|---------------------------|----------------|
| Date of Birth: 05/08/2015 |                              | Location: Class              | room 1                                         | net Chil            | d 🚺                       | Delete Child   |
| Sender: Female            |                              | ID:                          |                                                |                     |                           |                |
| Record Form               | s                            |                              |                                                |                     | •                         | Add Record For |
| Record Form:              | S<br>Test Date               | Test Committed               | Record Form                                    | Status              | Days to Edit 🔺            | Add Record For |
| Record Form:              | S Test Date                  | Test Committed               | Record Form                                    | Status              | Days to Edit 🔺            | Add Record For |
| Record Form:              | S<br>Test Date<br>09/17/2020 | Test Committed<br>09/17/2020 | Record Form<br>BDI-3 Developmental Record Form | Status<br>Committed | Days to Edit 🔺<br>90 days | Add Record For |

In the Select All column, click the check boxes for the records to be merged. 2

### Click Merge. 3

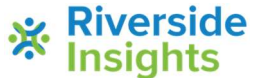

**Riverside** Riverside Insights<sup>™</sup> is a trademark of Riverside Assessments, LLC. © Riverside Assessments, LLC. All rights reserved.

# Battelle® Developmental Inventory, 3rd Edition™ (BDI-3) **Riverside Score Quick Guide Merge Record Forms**

If the records can be merged, the Merge Record Forms message appears.

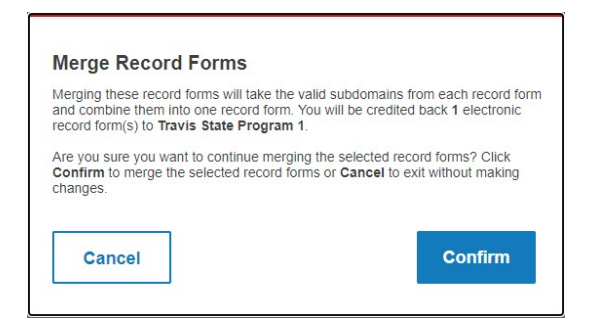

#### Click Confirm. 4

- The record forms are merged into one. •
- If more than one committed form was merged, licenses will be returned. •

If the forms cannot be merged, the following message appears. Click Continue.

| Unable to                                                                | Merge                                                                                                    |
|--------------------------------------------------------------------------|----------------------------------------------------------------------------------------------------|
| Unable to merg<br>have data asso<br>scores for the in<br>before attempti | e these record forms. One or more record forms<br>ciated at the same subdomain. Please clear<br>nvalid or duplicate subdomain administration<br>ng to merge again. |
|                                                                          | Continue                                                                                                    |

The merged record forms combine the data from the two forms into one.

|                                                                                       |                              |                                                                                       |                   |                                     |                |                                              |               | *                     |
|---------------------------------------------------------------------------------------|------------------------------|---------------------------------------------------------------------------------------|-------------------|-------------------------------------|----------------|----------------------------------------------|---------------|-----------------------|
| <u>llory Adams</u>                                                                    | ID:                          | Age:<br>5 years, 4 months                                                             |                   | Date of Birth:<br>05/08/2015        |                | Gender:<br>Female                            |               | ocation:<br>Classroom |
| est Session Overview                                                                  |                              | Finit                                                                                 | PROGRAM           | M LABEL Sel                         | ect Progran    | n Label(s) 🛛 😒                               | R             | eset Scores           |
| Domain                                                                                | Test Date                    | Examiner                                                                              | ltem<br>Score     | Status                              | Raw<br>Score   | AE                                           | PR            | SS                    |
| Adaptive                                                                              |                              |                                                                                       |                   |                                     |                |                                              |               |                       |
| et statut                                                                             | 09/17/2020                   | Bennett, Travis                                                                       | Yes               | Completed                           | 53             | 4 yrs, 1 mo                                  | 9             | 6                     |
| Self-Care                                                                             |                              |                                                                                       |                   |                                     |                |                                              |               |                       |
| Self-Care<br>Personal Responsibility                                                  | 09/17/2020                   | Bennett, Travis                                                                       | Yes               | Completed                           | 17             | 3 yrs, 9 mos                                 | 9             | 6                     |
| Self-Care Personal Responsibility Social-Emotional                                    | 09/17/2020                   | Bennett, Travis                                                                       | Yes               | Completed                           | 17             | 3 yrs, 9 mos                                 | 9             | 6                     |
| Self-Care Personal Responsibility Social-Emotional Adult Interaction                  | 09/17/2020                   | Bennett, Travis                                                                       | Yes               | Completed<br>Completed              | 17             | 3 yrs, 9 mos<br>4 yrs, 7 mos                 | 9<br>37       | 6                     |
| Self-Care Personal Responsibility Social-Emotional Adult Interaction Peer Interaction | 09/17/2020 💾<br>09/17/2020 💾 | Bennett, Travis       2         Examiner, Demo       2         Examiner, Demo       2 | Yes<br>Yes<br>Yes | Completed<br>Completed<br>Completed | 17<br>43<br>25 | 3 yrs, 9 mos<br>4 yrs, 7 mos<br>4 yrs, 4 mos | 9<br>37<br>25 | 9                     |

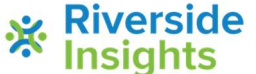

**Riverside** Riverside Insights<sup>™</sup> is a trademark of Riverside Assessments, LLC. © Riverside Assessments, LLC. All rights reserved.